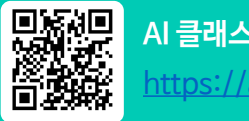

Al 클래스 바로가기 https://aiclass.m-teacher.co.kr/

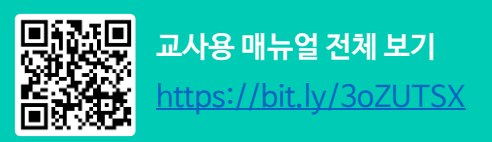

# Al 클래스 사용 매뉴얼 - 라이브 클래스 -

### 우리 반 학습관리 솔루션

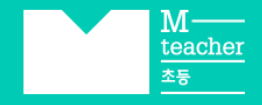

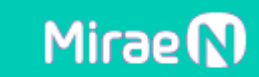

#### 입장하기

학생은 라이브 클래스에 입장하여 학습지에 응시할 수 있습니다.

TIP 학생이 입장하며 등록한 번호, 닉네임, 인증번호는 [리포트 〉 AI수학(학생)]에서 선생님이 확인하고 수정할 수 있습니다.

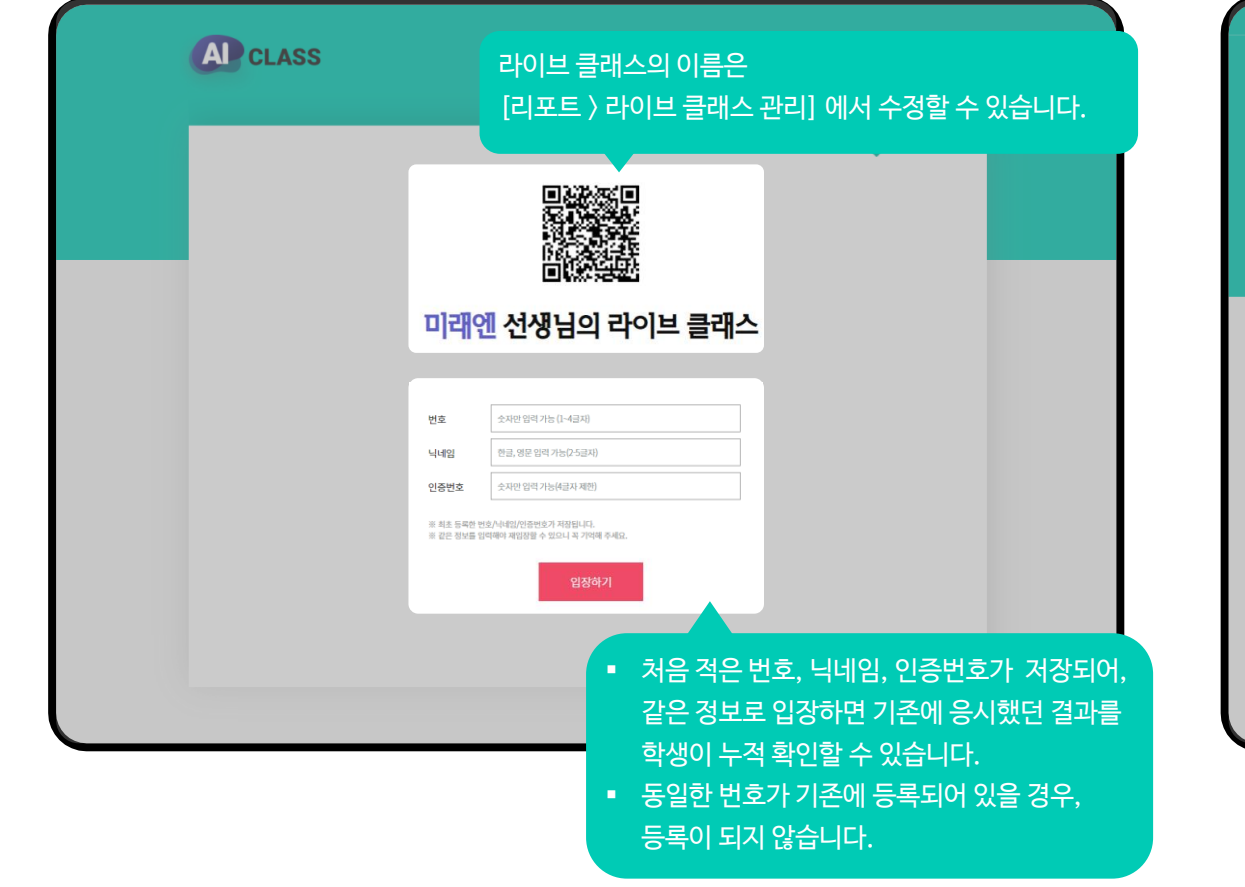

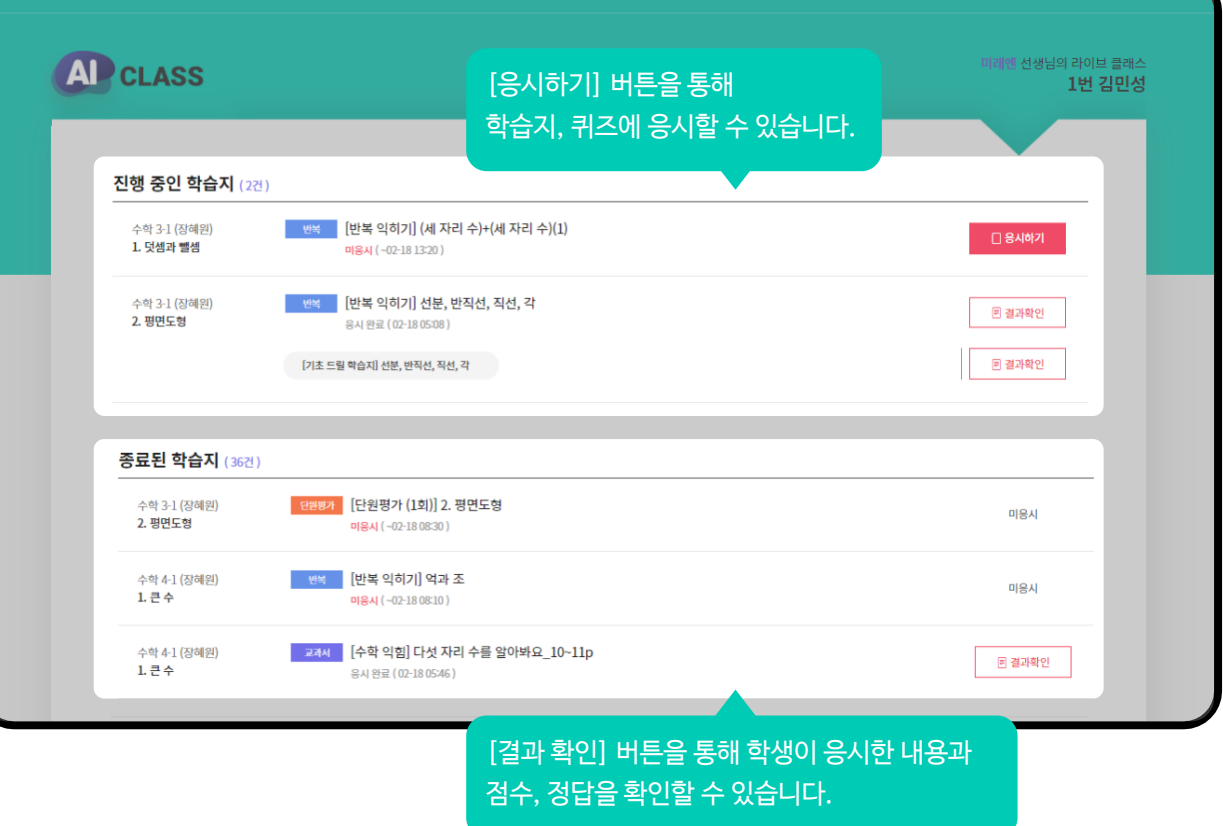

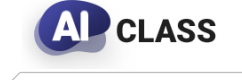

교사용 매뉴얼

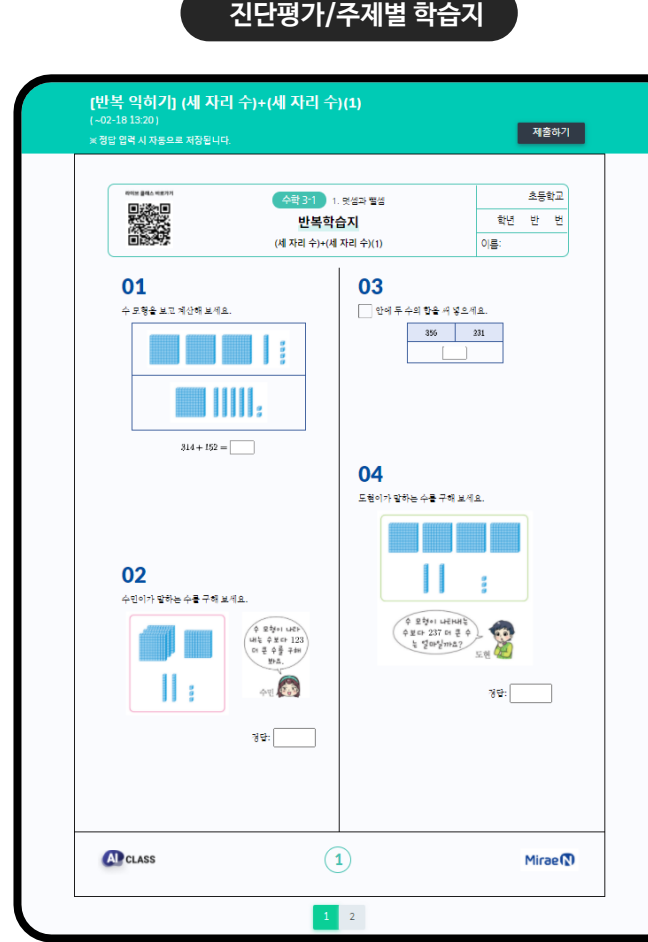

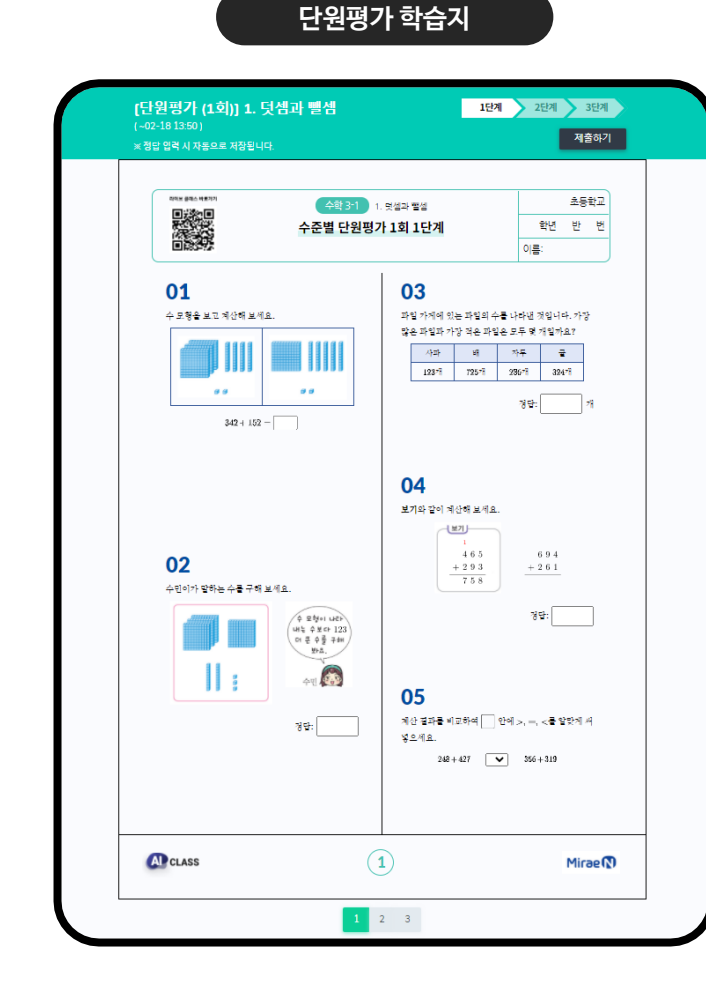

단원평가는 3개의 단계로 구성되어 있습니다. [필수] 1단계: 12문제 (하~중 난이도) [도전] 2단계:5문제 (중~상 난이도) [도전] 3단계 : 3문제 (상 난이도)

"왜 3단계 평가인가요?"

"선생님, 저 다 풀었어요, 이제 뭐해요?"

같은 학습지도 더 빠르게 푸는 학생들이 있습니다.

다른 친구들이 다 풀 때까지 기다리지 말고,

이제 더 높은 단계의 학습지에 도전하도록 해주세요.

모든 학생들이 평가에 집중하는 시간으로 만드실 수 있습니다.

진단평가/주제별 학습지

학습지의 응시는 모든 기기에서 가능합니다. TIP 학습지에 답한 내용은 자동으로 저장되어, 튕기거나 실수로 학습지를 닫아도 끊김 없이 학습지에 참여할 수 있습니다.

학습지 응시

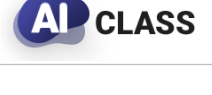

교사용 매뉴얼

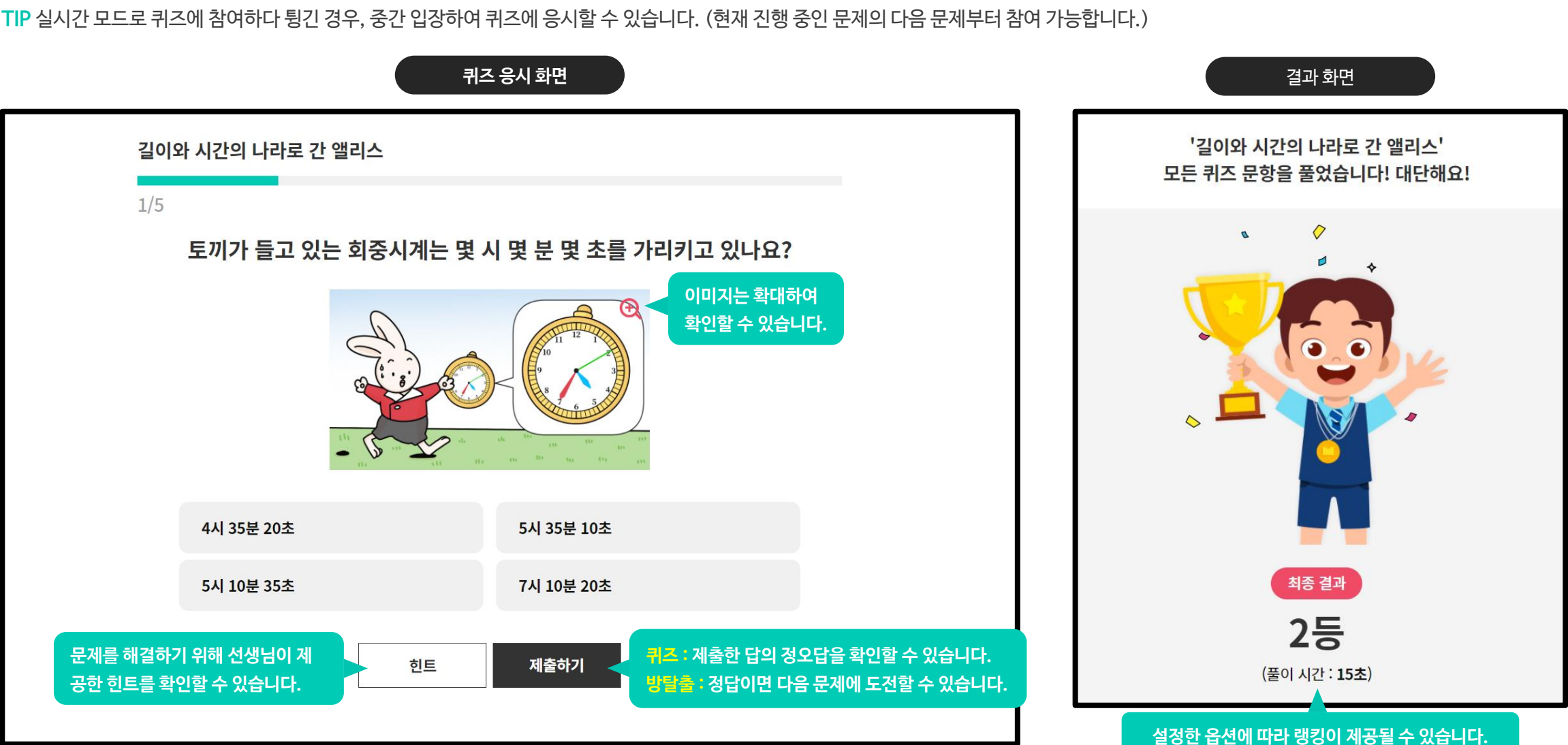

#### 퀴즈응시

공유할 때 설정한 옵션에 따라 실시간/비실시간으로 응시할 수 있습니다.

TIP 실시간 모드로 퀴즈에 참여하다 튕긴 경우, 중간 입장하여 퀴즈에 응시할 수 있습니다. (현재 진행 중인 문제의 다음 문제부터 참여 가능합니다.)

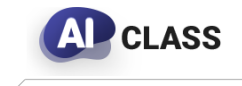

교사용 매뉴얼

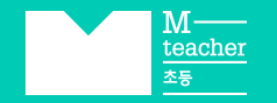

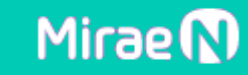

## 감사합니다.

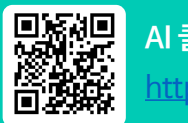

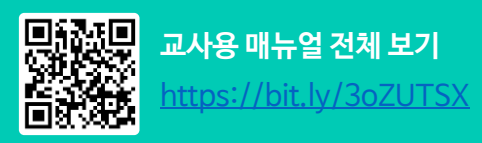